# CÓMO OBTENER EL CERTIFICADO DIGITAL

### **PRIMER PASO**

En la URL

https://www.sede.fnmt.gob.es/es/certificados/persona-fisica

Pulsa en "Obtener Certificado software"

Accede a "Configuración previa" e instala el software adecuado para tu sistema operativo

#### **SEGUNDO PASO**

Vuelve y pulsa en "Solicitar Certificado" Te llegará un email con un código

### **TERCER PASO**

Acredita tu identidad con tu DNI y tu código en cualquier Secretaría de Facultad o Escuela previa cita

#### **CUARTO PASO**

Descarga el certificado desde la misma web, en el mismo ordenador y navegador

## **QUINTO PASO**

No olvides hacer una copia de seguridad del certificado exportándolo desde el navegador

https://www.sede.fnmt.gob.es/preguntas-frecuentes/exp-imp-y-elim-de-certificados